#### ГОСУДАРСТВЕННОЕ УЧРЕЖДЕНИЕ ВЫСШЕГО ПРОФЕССИОНАЛЬНОГО ОБРАЗОВАНИЯ «БЕЛОРУССКО-РОССИЙСКИЙ УНИВЕРСИТЕТ»

Кафедра «Технология машиностроения»

## ОСНОВЫ МЕХАТРОНИКИ И РОБОТОТЕХНИКИ

Методические рекомендации к лабораторным работам для студентов направления подготовки 15.03.06 «Мехатроника и робототехника» дневной формы обучения

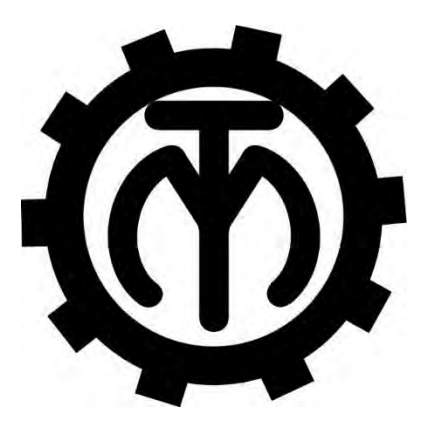

Могилев 2018

#### Рекомендовано к изданию учебно-методическим отделом «Белорусско-Российского университета»

Одобрено кафедрой «Технология машиностроения» «28» мая 2018 г., протокол № 11

Составитель канд. техн. наук, доц. А. В. Капитонов

Рецензент канд. техн. наук, доц. В. В. Кутузов

Методические рекомендации содержат указания для выполнения лабораторных работ в соответствии с рабочей программой дисциплины «Основы мехатроники и робототехники», а также необходимые справочные данные.

Учебно-методическое издание

#### ОСНОВЫ МЕХАТРОНИКИ И РОБОТОТЕХНИКИ

Ответственный за выпуск

Технический редактор

Компьютерная верстка

Подписано в печать . Формат 60×84/16. Бумага офсетная. Гарнитура Таймс. Печать трафаретная. Усл. печ. л. . Уч.-изд. л.

. Тираж 46 экз. Заказ №

В. М. Шеменков

А. А. Подошевко

Н. П. Полевничая

Издатель и полиграфическое исполнение: Государственное учреждение высшего профессионального образования «Белорусско-Российский университет». Свидетельство о государственной регистрации издателя, изготовителя, распространителя печатных изданий № 1/156 от 24.01.2014. Пр. Мира, 43, 212000, Могилев.

> © ГУ ВПО «Белорусско-Российский университет», 2018

### Содержание

| Лабораторная работа № 1. Проектирование конструкции         |    |
|-------------------------------------------------------------|----|
| промышленного робота с использованием компьютерного         |    |
| 3D-моделирования                                            | 4  |
| Лабораторная работа № 2. Выбор аппаратуры промышленного     |    |
| робота и системы его управления                             | 16 |
| Лабораторная работа № 3. Проектирование электрической части |    |
| управления роботом                                          | 25 |
| Список литературы                                           | 36 |
| Приложение А                                                | 37 |
|                                                             |    |

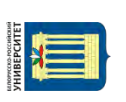

# Лабораторная работа № 1. Проектирование конструкции промышленного робота с использованием компьютерного 3D-моделирования

**Цель лабораторной работы** – изучение интерфейса системы RobotStudio и основных принципов моделирования роботизированных технологических комплексов в среде RobotStudio.

#### Техническое обеспечение.

1 Персональная ЭВМ.

2 Накопитель на жестких магнитных дисках.

3 Видеомонитор.

#### Программное обеспечение.

1 Операционная система Windows.

2 Пакет программ моделирования и программирования роботизированных технологических комплексов RobotStudio.

## Общие сведения о системе моделирования и программирования роботизированных технологических комплексов RobotStudio

RobotStudio представляет собой цифровую среду для моделирования и программирования роботизированных технологических комплексов, которые оснащены роботами производства концерна **ABB Group** (Швеция).

В среде RobotStudio с помощью технологии Virtual Robot Technology (VRT) – имитации технологических процессов и offline программирования роботизированных комплексов – можно виртуально создать, проследить и проконтролировать процессы сварки, сборки, окраски, транспортирования, загрузки технологического оборудования.

VRT-технология использует так называемые **«виртуальные контрол**леры» (Virtual Controller), которые представляют собой точную копию реального программного обеспечения контроллера робота.

RobotStudio позволяет оптимизировать роботизированный технологический процесс на экране компьютера еще до его физической реализации в реальной производственной среде. Это дает возможность избежать ошибок при программировании РТК и ускоряет процесс внедрения роботизированных технологических комплексов в два раза и более.

#### Основные этапы выполнения работы.

1 Ознакомление с основными компонентами интерфейса пользователя.

- 2 Создание РТК (станции) на основе шаблона.
- 3 Управление роботом в ручном режиме.
- 4 Управление 3D-видами.
- 5 Загрузка цифровых прототипов оборудования РТК из библиотеки.
- 6 Выполнение индивидуального задания и составление отчета по работе.

#### Методика выполнения лабораторной работы.

1 Загрузка системы RobotStudio.

Загружаем систему **RobotStudio** двойным щелчком по значку **P** на рабочем столе или из раздела главного меню Windows *Bce программы – ABB Industrial IT*.

5

При загрузке системы появляется окно с предложением обновить драйвер графической карты, установленной на ПЭВМ (рисунок 1).

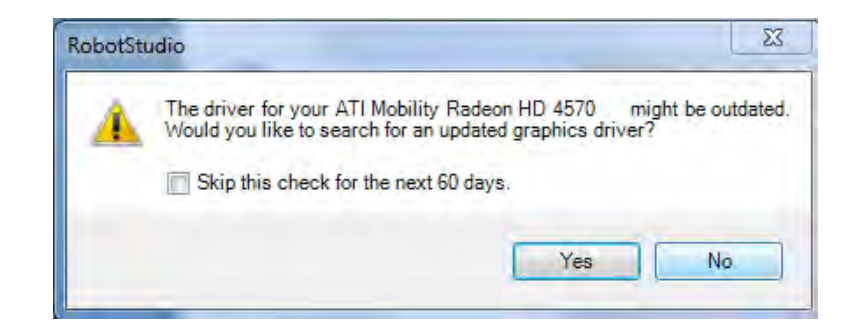

Рисунок 1 – Окно с предложением обновить графический драйвер

Для отказа от обновления драйвера графической карты нажимаем кнопку No. После нажатия кнопки No (нет) открывается главное окно графического интерфейса пользователя (Graphical User Interface, GUI) системы RobotStudio (рисунок 2).

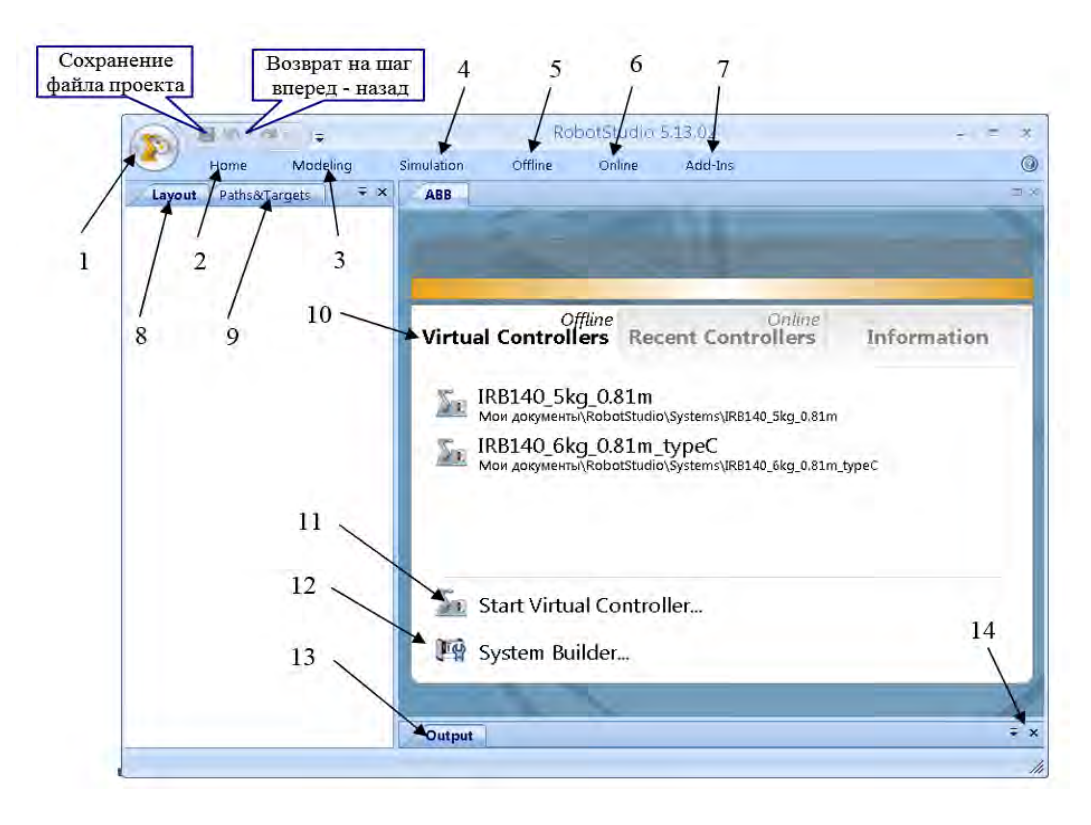

Рисунок 2 – Главное окно графического интерфейса пользователя

Главное меню графического интерфейса пользователя состоит из следующих разделов.

1 Кнопка (П) открывает дополнительное меню (рисунок 3) для доступа к командам управления файлами, печати и настройки системы (RobotStudio Options).

|             | Bernut De sum ente |  |
|-------------|--------------------|--|
| New Station | Recent Documents   |  |
| 📑 Open      |                    |  |
| Save        |                    |  |
| Save As     |                    |  |
| Online •    |                    |  |
| Print •     |                    |  |
| Collaborate |                    |  |
| Close       |                    |  |

Рисунок 3 – Окно дополнительного меню

2 Home открывает панель инструментов (рисунок 4), которая содержит команды для создания роботизированных технологических систем из различных компонентов (Build Station), программирования путей инструментов (Path Programming), задания рабочих объектов (Settings), перемещения объектов и отдельных звеньев робота вручную (FreeHand), управления видами в 3D-пространстве (3D View).

| ABB Library - E Import Geometry -<br>Frame -<br>Frame -<br>Frame - | <ul> <li>♂ Target - </li> <li>☆ Path - </li> <li>☑ Teach Instruction</li> <li>☑ Other - </li> <li>☑ MultiMove</li> </ul> |          | · · · ·  | <ul> <li>3D Settings</li> <li>Show/Hide</li> <li>View</li> </ul> |
|--------------------------------------------------------------------|----------------------------------------------------------------------------------------------------|----------|----------|------------------------------------------------------------------|
| Build Station                                                      | Path Programming 👘                                                                                                    | Settings | Freehand | 3D View                                                          |

Рисунок 4 – Панель инструментов раздела меню Ноте

3 Modeling открывает панель инструментов (рисунок 5), которая содержит команды для создания 2D- и 3D-компонентов РТК с помощью CAD-операций (CAD Operations), выполнения измерений (Measure), перемещения объектов и отдельных звеньев робота вручную (FreeHand), создания анимированных движений цифровых прототипов механизмов и инструментов (Mechanism).

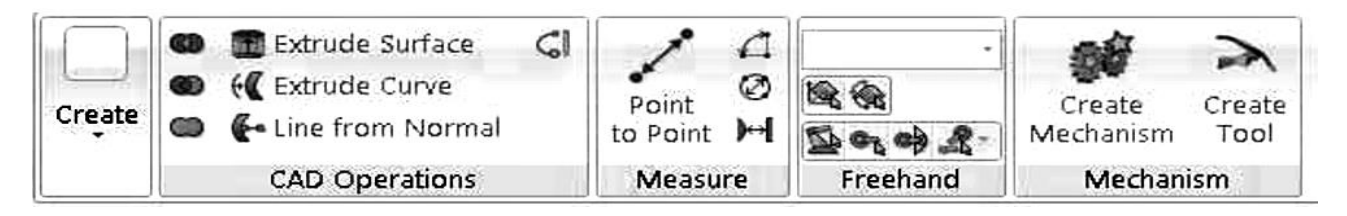

Рисунок 5 – Панель инструментов раздела меню Modeling

4 Simulation открывает панель инструментов (рисунок 6), которая содержит команды для настройки, формирования (Collision), управления (Conveyer Tracking), контроля (Simulation Control) процедуры имитации (симуляции) работы роботизированного технологического процесса (Monitor) и записи видеоролика (Record Movie) имитационной модели технологического процесса для демонстрации заказчику РТК.

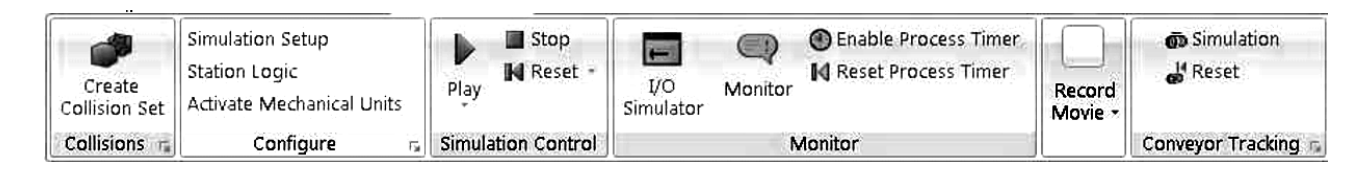

Рисунок 6 – Панель инструментов раздела меню Simulation

5 Offline открывает панель инструментов (рисунок 7), которая содержит команды для синхронизации (Synchronize), конфигурирования виртуального контроллера (VC) (Virtual Controller), работы с программными модулями (RAPID), написанными на языке программирования RAPID для роботов производства ABB Group и конфигурирования проектируемой системы Configuration.

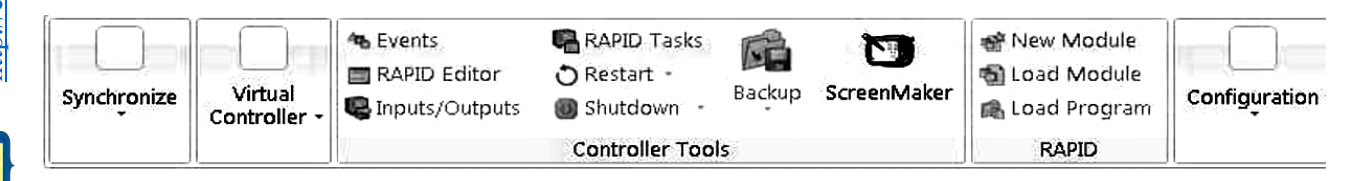

Рисунок 7 – Панель инструментов раздела меню Offline

6 Online открывает панель инструментов (рисунок 8), которая содержит команды для подключения (Access), настройки (Controller Tools), конфигурирования реального контроллера IRC5 (Configuration) и работы с программными модулями (RAPID), написанными на языке программирования RAPID для роботов производства ABB Group.

| Add<br>Controller - | <b>1</b><br>1<br>1<br>1<br>1<br>1<br>1<br>1<br>1<br>1<br>1<br>1<br>1<br>1<br>1<br>1<br>1<br>1<br>1 | ◆ Events<br>■ RAPID Editor<br>● Inputs/Outputs | 🖷 RAPID Tasks<br>🕉 File Transfer<br>🗊 FlexPendant Viewer | 📸 Backup 🔹 | ScreenMaker | 密 New Module<br>আ Load Module<br>굶 Load Program | Configuration | Go<br>Offline |
|---------------------|----------------------------------------------------------------------------------------------------|------------------------------------------------|----------------------------------------------------------|------------|-------------|-------------------------------------------------|---------------|---------------|
| Access              |                                                                                                    |                                                | Controller Tools                                         |            |             | RAPID                                           |               | Transfer      |

Рисунок 8 – Панель инструментов раздела меню Online

7 Add-Ins открывает панель инструментов (рисунок 9), которая обеспечивает доступ в среду системы программирования Visual Studio Tools for Application (VSTA) для расширения функциональных возможностей RobotStudio.

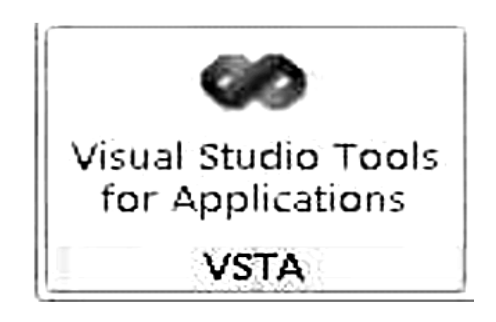

Рисунок 9 - Панель инструментов раздела меню Add-Ins

8 Layout – закладка в виде иерархической структуры (дерева проекта, рисунок 10) для просмотра и изменения свойств компонентов структуры РТК.

9 Paths & Targets – закладка в виде иерархической структуры (дерева проекта, рисунок 10) для просмотра и изменения свойств программируемых путей и целей рабочего инструмента робота.

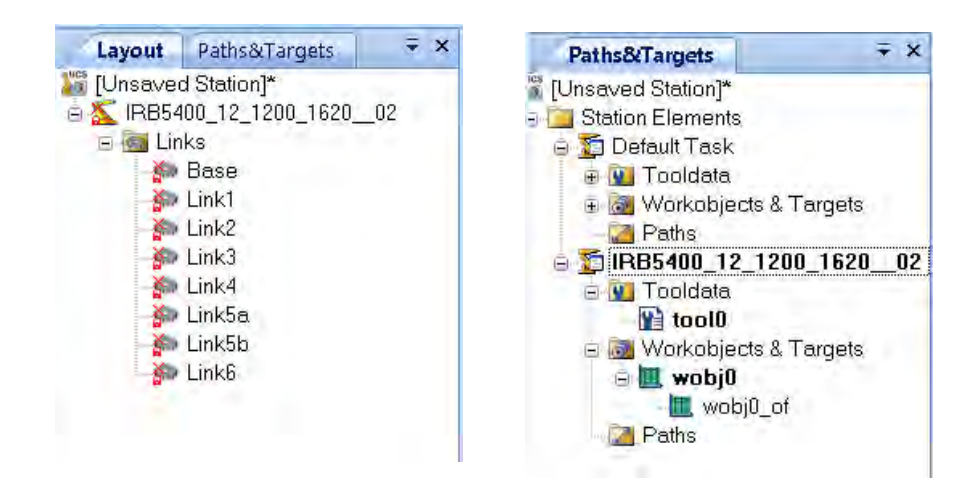

Рисунок 10 – Браузер проекта, отображающий иерархическую структуру проектируемой системы

10 Virtual Controllers – окно быстрого старта (рисунок 11), которое содержит команды:

**Recent Stations**<sup>Offline</sup> – загружает недавно созданные рабочие станции, которые приводятся в списке ниже;

**Recent Controllers**<sup>Online</sup> – подключает контроллер, который использовался в последних сеансах работы, устанавливает связь с реальным контроллером;

**Information** – обеспечивает доступ к справочным файлам, просмотру обучающих программ, управлению лицензиями, просмотру новостей RobotStudio.

11 Start Virtual Controllers... – подключение виртуального контроллера.

| Virtual Controllers                                       | Recent Controllers             | Information |
|-----------------------------------------------------------|--------------------------------|-------------|
| IRB140_5kg_0.81m<br>Мои документы\RobotStudio\System      | ms\IRB140_5kg_0.81m            |             |
| IRB140_6kg_0.81m_type<br>Мои документы\RobotStudio\System | C<br>ms\IRB140_6kg_0.81m_typeC |             |
|                                                           |                                |             |
|                                                           |                                |             |
|                                                           |                                |             |
|                                                           |                                |             |
|                                                           |                                |             |
| Start Virtual Controller                                  |                                |             |

Рисунок 11 – Окно быстрого старта

12 System Builder... – создание новой системы.

13 **Output** – окно для вывода информации о состоянии системы и ошибках, которые возникают в процессе моделирования работы системы.

14 Open-close window output – открытие и закрытие окна output.

#### 2 Создание системы с использованием шаблона (template).

Нажимаем кнопку RobotStudio (см. рисунок 2). Выбираем пункт New Station. Открывается окно (рисунок 12). В левой части должен быть выбран пункт Template System, справа выбираем систему IRB660\_250kg\_3.15m. Нажимаем OK.

| Station with Robot System                   | Template System                                                                                                    |
|---------------------------------------------|----------------------------------------------------------------------------------------------------|
| Template System                             | Select Template System                                                                                                    |
| Existing System Empty Station Empty Station | IPB5400_14_1200_1620_60P*         IPB5400_22_1200_1620         IPB5400_23_1200_1620         IPB5500_36A_1300_1720         IPB5500_36B_1300_1720         IPB5500_12_1000_1620         IPB6600_12_1000_1620         IPB6600_12_1000_1620         IPB6600_178kg_255m         IPB6600_178kg_255m         IPB6600_178kg_255m         IPB6600_178kg_255m         IPB6600_178kg_255m         IPB6600_178kg_255m         IPB6600_178kg_255m         IPB6600_178kg_255m         IPB6600_180kg_315m         IPB6600_180kg_255m         IPB6600_180kg_255m         IPB6600_180kg_255m         IPB6600_180kg_255m         IPB6600_180kg_255m         IPB6600_180kg_255m         IPB6600_180kg_255m         IPB6640_180kg_255m         IPB6640_180kg_255m         IPB6640_180kg_255m         IPB6640_180kg_255m         IPB6640_180kg_255m         IPB6640_180kg_255m         IPB6640_180kg_255m         IPB6640_180kg_255m         IPB6640_180kg_255m         IPB6640_180kg_255m         IPB6640_180kg_255m         IPB6640_180kg_255m |
|                                             | System<br>Name:<br>IRB680_250kg_3.15m<br>Location:<br>C\Documents and Settings\Администратор\Маи дакументь\RobatStudio\Systems Browse                                                                                                    |

Рисунок 12 – Окно создания станции

Некоторое время виртуальный контроллер загружается. После окончания загрузки индикатор состояния виртуального контроллера в правом нижнем углу окна RobotStudio становится зеленым и появляется запись о состоянии виртуального контроллера Controller status: 1/1. В окне Output будет выведена следующая надпись:

#### IRB660 250kg 3.15m 8: Motors ON state 27.01.2012 15:35:31 Controllers.

#### 3 Навигация в графическом меню с использованием мыши.

Навигация в графическом меню с использованием мыши представлена в таблице 1.

Таблица 1 – Навигация в графическом меню с использованием мыши

| Действие            | Комбинация клавиш | Описание                                                                                                    |
|---------------------|-------------------|----------------------------------------------------------------------------------------------------|
| Выбор объекта       | A                 | Щелкните по объекту, чтобы выбрать его. Нажмите SHIFT для выбора нескольких объектов.                                                                                                    |
| Вращение вида       | CTRL + SHIFT +    | Нажать CTRL + SHIFT + левая кнопка мыши, пока двигаете мышь для вращения вида.<br>Если есть колесо прокрутки, можно вместо комбинации клавиш нажать левую кнопку мыши и колесо прокрутки.            |
| Плоское перемещение | CTRL +            | Нажать CTRL + левая кнопка мыши, пока двигаете мышь для перемещения вида.                                                                                                    |
| Масштабирование     | CTRL +            | Нажмите CTRL + правая кнопка мыши, пока двигаете мышь для<br>масштабирования вида.<br>Если есть колесо прокрутки, можно масштабировать вид,<br>вращая его или нажав колесо прокрутки и двигая мышью. |

4 Управление роботом в ручном режиме.

4.1 Управление движением отдельных звеньев робота (Joint).

На вкладке **Home** в группе команд **Freehand** нажимаем кнопку **Solven Jog Joint** (перемещение звена). Щелкаем в графическом окне по звену, которое будем перемещать. Оно выделяется красным цветом (рисунок 13). После этого, двигая мышью при нажатой левой клавише, управляем перемещением звена.

4.2 Линейное перемещение системы координат инструмента (Tool).

На вкладке **Home** в группе команд **Freehand** нажимаем кнопку **G** Jog Linear. В меню Layout выделяем узел **S IRB660\_250\_315\_01\_2**. В графическом окне появляются стрелки, указывающие направления линейных перемещений (рисунок 14). Выбирая одну из стрелок и двигая мышью при нажатой левой клавише, перемещаем руку робота в выбранном направлении.

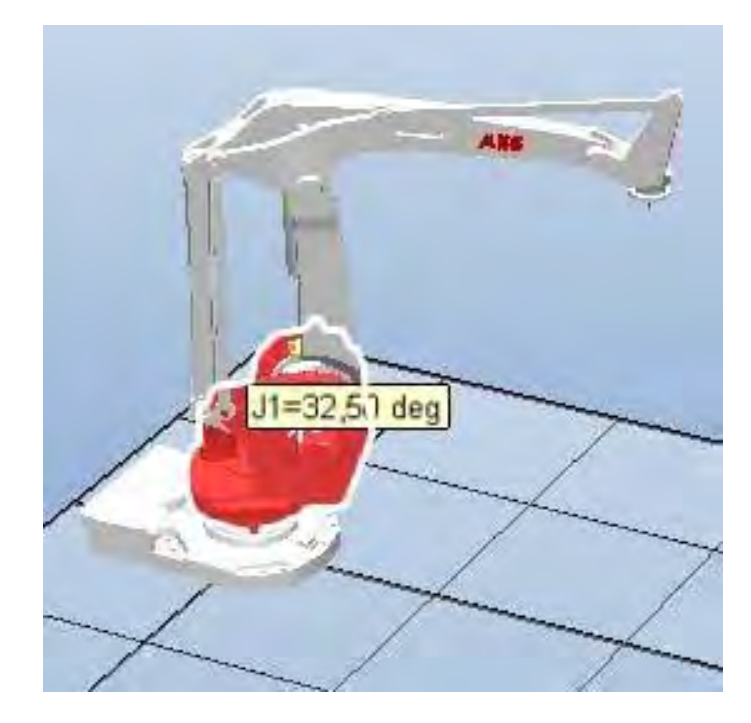

Рисунок 13 – Перемещение звена робота

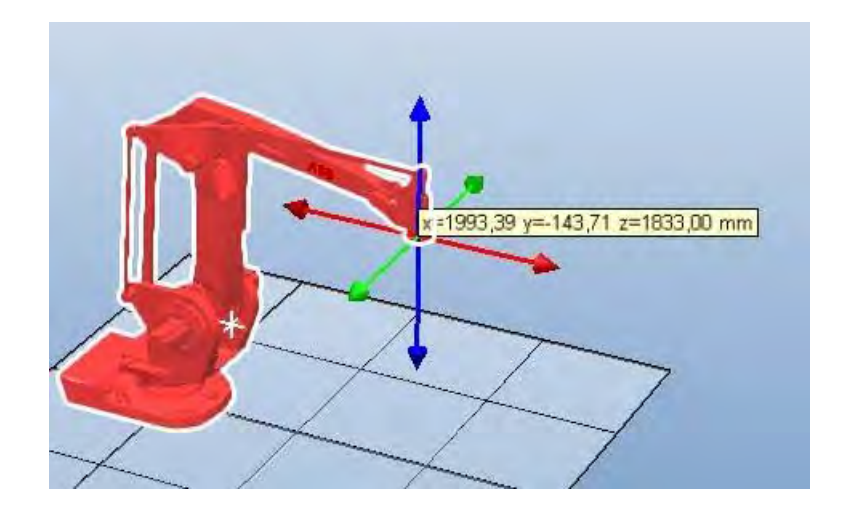

Рисунок 14 – Линейное движение звена, на котором устанавливается схват или инструмент

#### 4.3 Вращение вокруг осей системы координат звеньев руки робота.

На вкладке **Home** в группе команд **Freehand** нажимаем кнопку **Jog Reorient**. В меню **Layout** на дереве проекта выделяем **Карованском** (В графическом окне появляются круговые стрелки, указывающие направления вращения. Выбирая одну из стрелок и двигая мышью при нажатой левой клавише, вращаем звено руки робота (рисунок 15). Для данного робота возможно вращение фланца только вокруг оси Z. Вращение вокруг других осей возможно для 6-осных антропоморфных роботов.

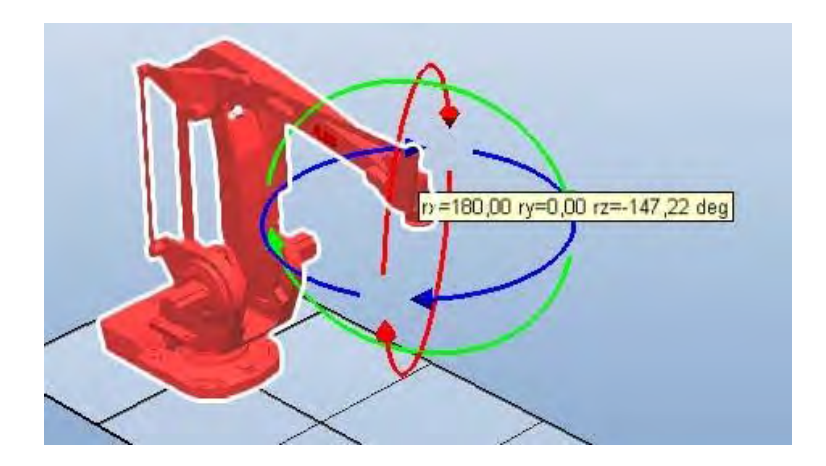

Рисунок 15 – Вращение вокруг центра системы координат инструмента

#### 5 Перемещение робота и его системы координат.

Изменение положения робота и других компонентов РТК в глобальной системе координат (World) может быть выполнено вручную командами Move (Перенести) и Rotate (Повернуть) из раздела меню FreeHand и командой Set position ... (Задать положение) из контекстного меню объекта.

Для линейного перемещения робота нажимаем кнопку 🔯 Move группы команд Freehand на вкладке Home. Выбираем одну из стрелок и двигаем мышь при нажатой левой клавише, перемещая робота в выбранном направлении.

Для поворота модели робота нажимаем кнопку **Rotate** группы команд **Freehand** на вкладке **Home.** Выбираем одну из круговых стрелок мышью при нажатой левой клавише, вращаем робота в выбранном направлении.

Перемещение робота вручную не обеспечивает его точной установки в заданной точке глобальной (World) системы координат. Для точной установки робота воспользуемся командой **Set position** ... из контекстного меню. На дереве проекта выбираем узел  $\xrightarrow{1}_{4}$  **КВ660\_250\_315\_01\_2** и нажимаем правую клавишу мыши. Из контекстного меню выполняем команду **Set position** ... В открывшемся окне в полях **Position X, Y, Z (mm)** вводим новые координаты X – 1000, Y – 1000, Z – 0, а в полях Orientation (deg) – углы поворота вокруг осей X – 0, Y – 0, Z – 90 град и нажимаем кнопку Apply, затем – Close.

Для перемещения робота и его системы координат выбираем в верхней части главного окна вкладку Offline и нажимаем кнопку Set Task Frames. Появится диалоговое окно Modify Task Frames (рисунок16).

Установите ссылку на изменяемую систему координат World. Вводим в поля Position X, Y, Z новые координаты X - 1000, Y - 1000, Z - 350, а в поля Orientation углы поворота вокруг осей X - 0, Y - 0, Z - 90 град и нажимаем кнопку Apply. На запрос

Do you also want to move the Base Frames(s)? Вы также хотите переместить Основные элементы структуры?

щелкните Yes для перемещения робота и системы координат.

| Modify Task Frames : IRB1600 ∓ ×                                  |
|-------------------------------------------------------------------|
| Modify all Task Frames relative the<br>RobotStudio Station world. |
| Reference                                                         |
| World                                                             |
| Position X, Y, Z                                                  |
| Orientation                                                       |
| 0,00 🗘 0,00 🛟 0,00                                                |
| Apply Close                                                       |
| Offline 🗧 🛪                                                       |
| Magentary [Unsaved Station]*<br>⊕ □ IRB1600_5kg_1.45m_typeA       |

Рисунок 16 – Окно для изменения системы координат и положения робота

#### 6 Управление 3D-видами.

Для оценки расположения компонентов РТК на вкладке **Home** в группе команд **3D** View нажимаем кнопку View . Из открывшегося меню (рисунок 17) для просмотра модели РТК выполняется команда View All (Показать всё). Для просмотра ортогональных видов геометрической модели РТК используется команда View Orientation (Направление вида). В дочернем меню могут быть выбраны команды, определяющие направление вида: Front (Спереди), **Back** (Сзади), **Right** (Справа), Left (Слева), **Top** (Сверху), **Bottom** (Снизу). Команда New View позволяет создавать новые фиксированные направления вида. Команда Create Viewpoint создает новые точки зрения для съемки видеороликов. Поочередно выполните команды, определяющие направление вида, для просмотра робота со всех сторон.

| -   | -   |          |   | _    |   |
|-----|-----|----------|---|------|---|
| Ξ.  | 1.1 | -100     | _ | 141  |   |
| 2   | 164 | <u> </u> |   | -001 |   |
|     | -1  |          | - | HH.  | ► |
| 2   | 1   | -        | _ |      |   |
| 2   | 1.0 |          | _ | 111  |   |
| I I | -   | -        |   | -    |   |
| >   |     |          |   |      | - |

attp://e.biblio.bru.bv/

Электронная библиотека Белорусско-Российского университета

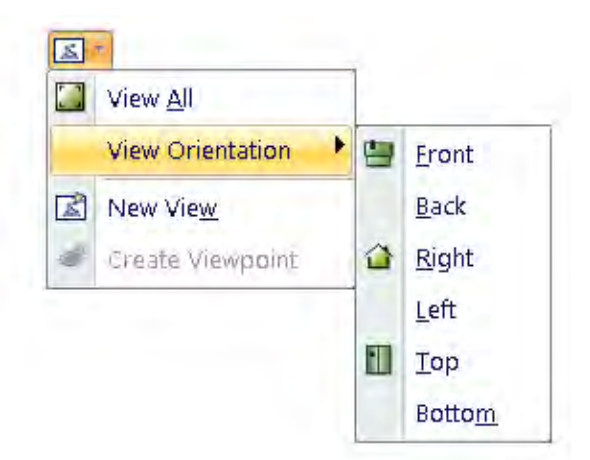

Рисунок 17 – Меню команд для управления видами

7 Загрузка цифровых прототипов оборудования РТК из библиотеки.

С пакетом программ моделирования и программирования роботизированных производственных процессов RobotStudio поставляется обширный набор цифровых прототипов реального оборудования – роботы, конвейеры, позиционеры, различные инструменты и др., которые производятся концерном ABB Group.

При моделировании РТК эти цифровые прототипы могут быть использованы путем импорта из соответствующих библиотек.

Для доступа к библиотечным цифровым прототипам оборудования открываем закладку **Home** и выполняем команду **ABB Library**. Из открывшегося слайд-меню можно выбрать и вставить требуемые цифровые прототипы оборудования. Выбираем платформу (Treck) **IRBT 4004** с длиной пути 3,9 м, с пьедесталом высотой 0 мм и углом ориентации положения 0 град. После ввода данных нажимаем кнопку **OK** (рисунок 18).

| BT 4004                  |      |       |   |  |
|--------------------------|------|-------|---|--|
| Travel length (r         | n)   |       |   |  |
| 3.9                      | ~    |       |   |  |
| Carrier height (r<br>250 | mm)  | <br>- | - |  |
| Carrier angle (c         | tea) |       |   |  |
| 0<br>0                   |      |       |   |  |

Рисунок 18 – Вставка цифрового библиотечного прототипа платформы робота

Для сборки робота с платформой (рисунок 19) необходимо переместить платформу на –450 мм по оси X и на –500 по оси Y. Используя команду Set position ... платформы, выполните сборку комплекса. После сборки оцените взаимное положение робота и платформы, используя команды управления видами (п. 6). Если результат сборки неудовлетворительный, измените положение платформы или робота командой Set position ....

Дополнительные цифровые прототипы могут быть выбраны из других биб-

лиотек: Import Library, Robot System, Import Geometry. Просмотрите содержание этих библиотек.

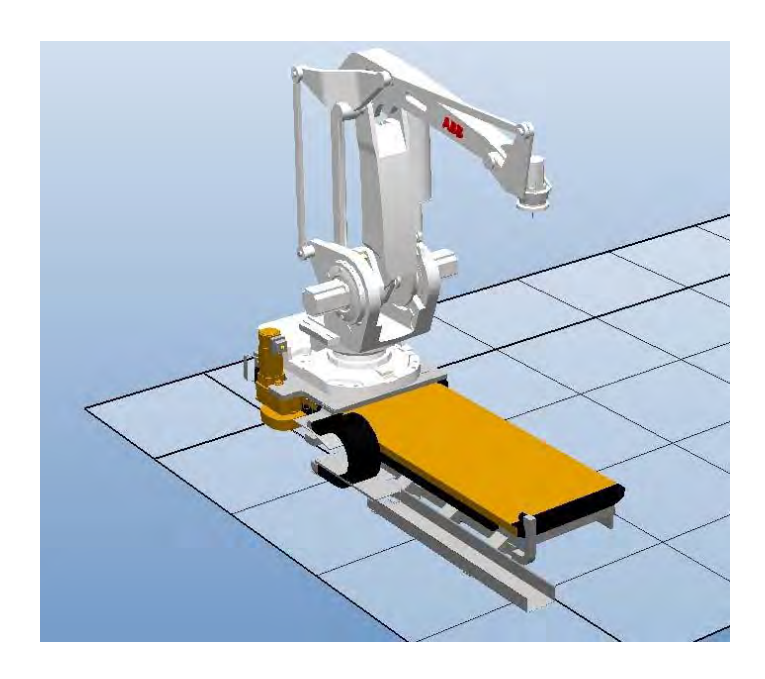

Рисунок 19 – Результат установки робота на платформу

#### Индивидуальное задание

В соответствии с заданным вариантом создать модель РТК, состоящую из робота и платформы для его линейного перемещения.

*Вариант 1*: грузоподъемность робота до 40 кг, длина пути платформы до 4 м. *Вариант 2*: грузоподъемность робота до 205 кг, длина пути платформы до 10 м. В ходе выполнения индивидуального задания ведите протокол построения

модели РТК для составления отчета по лабораторной работе.

Данные для индивидуального задания выдаются преподавателем.

#### Содержание отчета по лабораторной работе

- 1 Титульный лист.
- 2 Цель работы.

3 Протокол построения модели РТК (последовательность действий и команды, используемые при выполнении индивидуального задания).

4 Копия экрана (скриншот) геометрической модели РТК.

#### Лабораторная работа № 2. Выбор аппаратуры промышленного робота и системы его управления

Цель лабораторной работы – изучение принципов работы с библиотеками цифровых прототипов технологического оборудования и оснастки в среде системы RobotStudio.

#### Техническое обеспечение.

- 1 Персональная ЭВМ.
- 2 Накопитель на жестких магнитных дисках.
- 3 Видеомонитор.

#### Программное обеспечение.

1 Операционная система Windows.

2 Пакет программ моделирования и программирования роботизированных технологических комплексов RobotStudio.

#### Общие сведения о цифровых прототипах и их назначение при моделировании и программировании технологических комплексов

Цифровой прототип представляет собой трехмерную геометрическую модель реального объекта (оборудования, инструментов, заготовок, деталей и др.), выполненную в масштабе 1:1. С целью сокращения трудоемкости создания геометрической модели, форма и детали объектов упрощаются. У цифрового прототипа должны присутствовать все элементы реального оборудования, которые могут препятствовать его расположению в комплексе или создавать препятствия для перемещения руки робота и инструментов. Цифровой прототип может состоять из нескольких частей, если в дальнейшем предполагается моделировать движение отдельных его элементов (механизмов).

При моделировании производственного процесса цифровые прототипы необходимы:

- для оптимизации компоновки РТК;

– для оптимизации путей перемещения инструментов, закрепленных на руке робота;

– для анализа возможных столкновений;

– для оценки правильности ориентации инструмента при выполнении различных операций сварки, окраски и т. п.

#### Основные этапы выполнения работы.

1 Ознакомление с библиотеками цифровых прототипов RoboStudio.

2 Выбор оборудования из библиотеки и размещение его на компоновке РТК.

3 Выбор инструментов и закрепление их на фланце руки робота.

4 Работа с цифровыми прототипами из библиотеки пользователя.

5 Подключение виртуального контроллера (синхронизация).

6 Выполнение индивидуального задания и составление отчета по работе.

#### Методика выполнения лабораторной работы.

1 Ознакомление с библиотеками цифровых прототипов RoboStudio.

Загружаем систему **RobotStudio** двойным щелчком по значку *ha paбo-чем столе или из paздела главного меню Windows Bce программы – ABB Industrial IT*. При загрузке системы появляется окно с предложением обновить драйвер графической карты, установленной на ПЭВМ (рисунок 1).

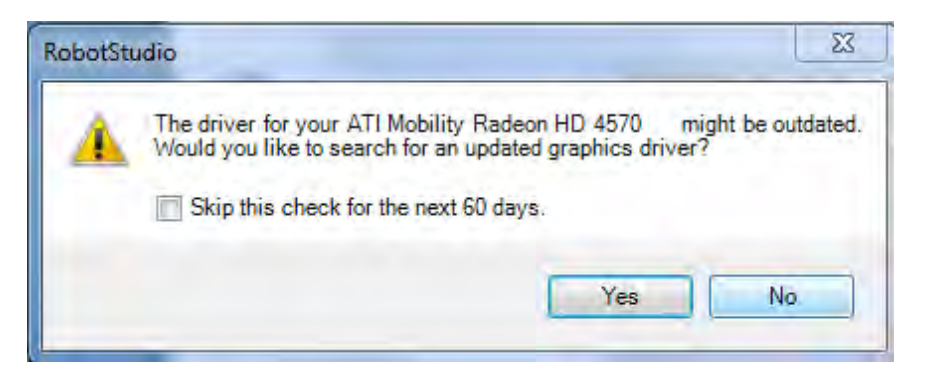

Рисунок 1 – Окно с предложением обновить графический драйвер

Для отказа от обновления драйвера графической карты нажимаем кнопку **No**. Ждем окончания загрузки системы.

Создаем станцию (рисунок 2) без использования шаблона (для продвинутых пользователей в тех случаях, когда технологическую операцию синхронно выполняют два и более роботов). Нажимаем кнопку (Повая Станция). Открывается окно New Station. В левой части окна щелчком мыши выбираем пункт меню Empty Station (создание новой «пустой» станции). Нажимаем кнопку OK. В основном окне RobotStudio появится условное изображение площадки размером  $2 \times 2$  м для размещения компонентов PTK.

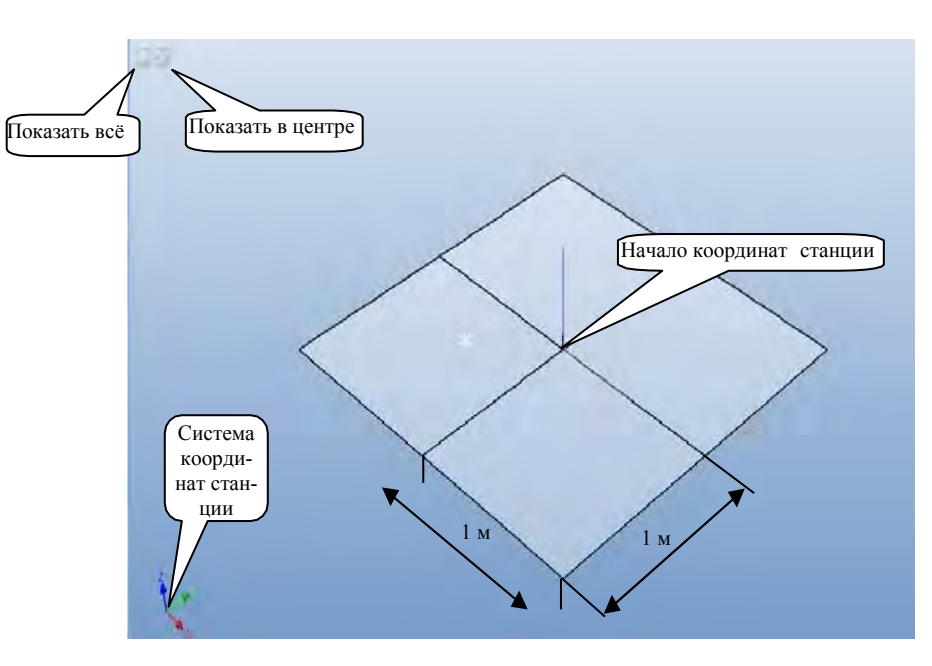

Рисунок 2 - Окно создания «пустой» станции

Для создания модели РТК воспользуемся библиотеками цифровых прототипов технологического оборудования и оснастки. Доступ к библиотекам RobotStudio возможен из раздела меню **Home**. В левой части меню кнопка **ABB Library** открывает слайд-меню для выбора роботов, позиционеров и платформ различного назначения (рисунок 3).

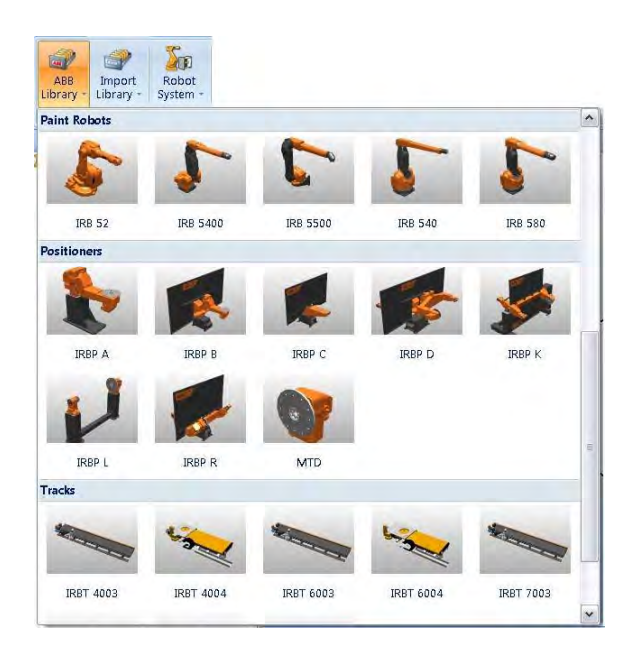

Рисунок 3 – Окно слайд-меню для выбора оборудования из библиотеки ABB Library

Выберите из меню робот модели IRB 2600 для установки его на площадке РТК. После установки робота на площадке в окне **Output** появится сообщение о результатах импорта цифрового прототипа робота: *Imported C:\Program* Files\ABB Industrial IT\Robotics IT\RobotStudio 5.13\ABB Library\Robots\IRB2600 12 165 01.rslib 5.02.2012 11:19:10.

Обратите внимание на то, что виртуальный контроллер не подключен, в нижнем правом углу окна поле **Controller Status** имеет значение **0**/**0** и не окрашено в зеленый цвет.

Кнопка **Import Library** в левой части меню **Номе** открывает доступ для импорта цифровых прототипов, размещенных в других папках библиотеки.

Нажмите кнопку Import Library, затем – кнопку Browse for Library. Откроется окно для выбора папок других разделов библиотеки технологического, вспомогательного оборудования и инструментов. В левой части открывшегося окна щелкните название папки ABB Library для доступа к другим папкам библиотеки. Открывается окно для выбора папок, которые содержат файлы цифровых прототипов технологического, вспомогательного оборудования и инструментов (рисунок 4).

Поочередно открывая папки и выбирая файлы цифровых прототипов оборудования, ознакомьтесь с содержанием всех папок библиотеки.

Для увеличения высоты рабочей зоны робота на 240 мм из папки Equipment (Оборудование) выберите пьедестал Robot Pedestal 1400 H240 и импортируйте его в моделируемый РТК.

| Эткрыть                             |                                                                                                 | Условные обозначе-                                                                                                    | Liz. |
|-------------------------------------|-------------------------------------------------------------------------------------------------|----------------------------------------------------------------------------------------------------|------|
| Libraries<br>RobotStudio            | ABB Library<br>Components<br>Equipment<br>Geometry<br>Positioners<br>Robots<br>Tracks<br>Tracks | Условные обозначе-<br>Конвейеры, ограждения и<br>Геометрические<br>Позиционеры<br>Роботы<br>Инструменты<br>Тitle<br>Аuthor<br>Объекты для обуче- |      |
| Мои документы<br>Э<br>Мой компьютер | Имя файла:                                                                                      | Camments                                                                                                    |      |
|                                     | <u>Т</u> ип файлов:                                                                             | Library component files (*.rslib)                                                                                                    |      |
| 1                                   | .oad Geometry                                                                                   |                                                                                                    |      |

Рисунок 4 – Окно для выбора папок библиотеки ABB Library

Поднимите робот на 240 мм по оси Z для установки его на пьедестал, используя команду Set Position из контекстного меню объекта-робота IRB2600-12\_165\_01 на дереве проекта закладки Layout.

Из папки Equipment выберите и импортируйте IRC5\_Drive-Module – силовой блок управления двигателями робота. Установите блок управления за пределами рабочей зоны робота. Рабочую зону робота можно определить по каталогу роботов, производимых концерном ABB Group (рисунки A.1–A.3). Установку цифрового прототипа блока управления в заданное место выполните, используя команды перемещения вручную из раздела FreeHand меню Home.

Из той же папки Equipment выберите и импортируйте прототип контроллера робота IRC5\_Control-Module и установите его в направляющие, которые расположены на верхней панели блок управления двигателями робота. Установку в заданное место цифрового прототипа контроллера выполните, используя команды перемещения вручную из раздела FreeHand меню Home. Для правильной оценки величины и направления перемещений используйте команды управления видами View и команду увеличения изображения (ролик мышки).

#### 2 Выбор оборудования из библиотеки и размещение его на компоновке РТК.

Для выбора оборудования: позиционера, конвейера, платформы робота или инструмента нажмите кнопку **Import Library**, затем – кнопку **Browse for Library**. В окне проводника слева (рисунок 4) щелкните название папки **ABB Library** и выберите соответствующую папку. Для вставки позиционера **Irbp250a\_m2001\_rev1** открываем папку **Positioners** и импортируем заданный позиционер (библиотечный файл с расширением \*.rslib). Разместим стол позиционера в середине рабочей зоны робота. Для этого выполняем команду **Set Position** из контекстного меню объекта-позиционера **Irbp250a\_m2001\_rev1** на дереве проекта закладки **Layout** и вводим координату **X** = **1000 мм.** 

Для обеспечения безопасной работы РТК из папки Equipment импортируем цифровые прототипы ограждения Fence\_740 (секция шириной 750 мм), Fence\_2500 (секция шириной 2500 мм), Fence\_Gate (секция с дверью общей шириной 1500 мм).

Перемещение в заданное место цифровых прототипов секций ограждения выполните, используя команды перемещения вручную из раздела FreeHand меню Home. Для правильной оценки величины и направления перемещений примените команды управления видами View. Для повышения точности стыковки секций ограждения увеличивайте изображение и используйте привязку **S**.

При установке секций ограждения необходимо рационально использовать производственные площади цеха и не допускать возможности столкновения руки робота с ограждением. Дверь разместите рядом с контроллером. Это позволит получить быстрый и безопасный доступ к контроллеру для выключения электропитания РТК при аварийной ситуации.

#### 3 Выбор инструмента и установка его на фланце руки робота.

Инструмент должен быть установлен непосредственно на фланец руки робота точно в точке начала системы координат фланца (рисунок 5).

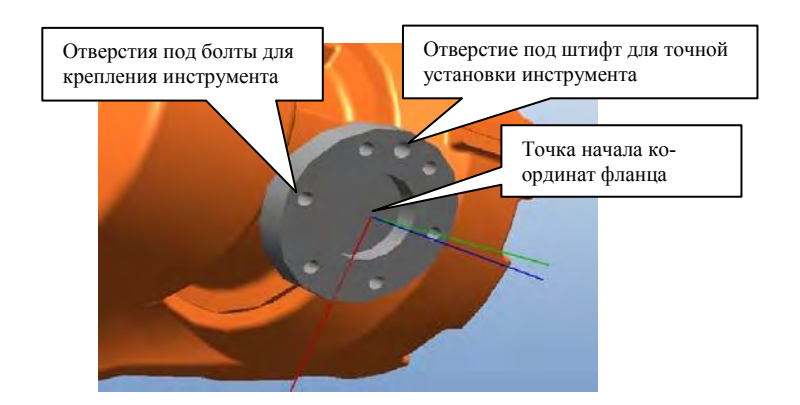

Рисунок 5 – Фланец руки робота для установки инструмента

Стандартные инструменты (для сварки, окраски) могут быть выбраны из библиотеки **ABB Library.** Установим на фланец робота сварочную головку для дуговой сварки в среде углекислого газа **AW Gun PSF 25** из папки **Tools**.

Нажмите кнопку Import Library, затем – кнопку Browse for Library (просмотр библиотеки). В окне проводника слева (см. рисунок 4) щелкните название папки ABB Library и откройте папку Tools (Инструменты). Для импорта сварочной головки выбираем файл AW\_Gun\_PSF\_25. rslib. После нажатия кнопки Открыть геометрическая модель сварочной головки разместится в начале координат моделируемой станции (см. рисунок 2).

Для точной установки инструмента на фланец робота на вкладке Layout выбираем узел AW\_Gun\_PSF\_25. Открываем контекстное меню и выбираем команду Attach to (присоединить к ...). В открывшемся списке жмем пункт меню IRB2600-12\_165\_01. Появляется окно с запросом к пользователю «Следует ли сохранить текущую позицию инструмента» (рисунок 6).

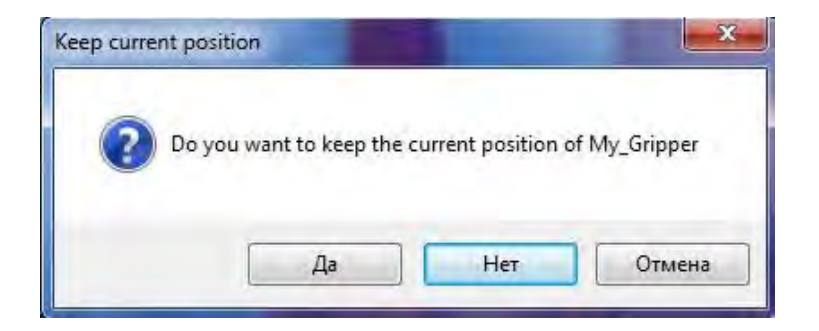

Рисунок 6 - Окно запроса на сохранение прежнего положения объекта

Нажимаем кнопку **Нет**. В графическом окне видим, что сварочная головка точно установлена в точку начала системы координат фланца. Вращением, увеличением и перемещением изображения оцениваем точность установки инструмента на фланец.

#### 4 Работа с цифровыми прототипами из библиотеки пользователя.

Состав цифровых прототипов оборудования и других средств оснащения в библиотеке системы RobotStudio ограничен. Во многих случаях для моделирования роботизированных технологических процессов требуются оригинальные цифровые прототипы схватов, кассет, паллет и др. специальной технологической оснастки.

Цифровые прототипы специальных средств технологического оснащения могут быть созданы средствами CAD-систем, например, в среде AutoCAD, SolidWorks или других графических системах.

Созданные в CAD-системе цифровые прототипы конвертируются в формат файлов импорта системы RobotStudio \*.sat, (ACIS) \*.3ds (3DStudio) и др. и затем могут быть использованы для моделирования технологического оснащения проектируемого РТК.

Файлы оригинальных цифровых прототипов обычно размещают в папке Geometry, расположенной на диске С: *C:\Program Files\ABB Industrial IT\RobotStudio 5.13\ABB Library\Geometry\* или в папке «Мои документы» *Mou документы\RobotStudio\ Geometry\*.

Для использования оригинальных цифровых прототипов пользователя скопируем ранее созданные файлы цифровых прототипов из папки Лаб2\_Геометрия в папку Geometry по вышеуказанному пути.

Импортируем оригинальные цифровые прототипы. Нажимаем верхнюю часть кнопки Import Geometry . Появляется окно проводника Открыть. В окне папки Geometry выбираем файл СтолР и открываем его нажатием кнопки Открыть.

Для придания столу правильного положения с помощью команды Set **Position** поверните его на 90 град вокруг оси X, переместите на 500 мм по осям Z и X, переместите на –550 мм по оси Y. Аналогичным образом вставляем объект Груз.

Для правильного размещения груза на плоскости стола выполняем измере-

ния размеров груза, стола и расстояния от груза до стола, используя измерительные инструменты раздела меню **Measure** (Измерения) (рисунок 7) закладки **Modeling** главного меню.

Для выполнения измерений устанавливаем вид сверху – **Тор**. Максимально увеличиваем изображение измеряемых объектов и переходим на закладку **Modeling.** Последовательно нажимаем кнопки **Point tu Point** (измерение расстояния между указанными точками) и кнопку объектной привязки S к конечной точке отрезка для повышения точности измерений. С помощью указателя указываем точки начала и конца измерения для определения размеров груза, а затем и поверхности стола.

Для определения расстояния между грузом и столом можно использовать инструмент измерения расстояния между границами графических объектов. Границы графических объектов появляются после выбора объекта щелчком мыши и представляют собой параллелепипеды, очерченные белыми линиями.

Для измерения расстояния между объектами щелкаем объект мышкой для выделения его границ. Указателем отмечаем на границе точку начала измерения. Выделяем второй объект и указываем конечную точку измерения. Между точками начала и конца измерения появится надпись с указанием расстояния между объектами.

После выполнения измерений с помощью команды Set Position определяем, на какое расстояние необходимо переместить груз по осям X, Y, Z.

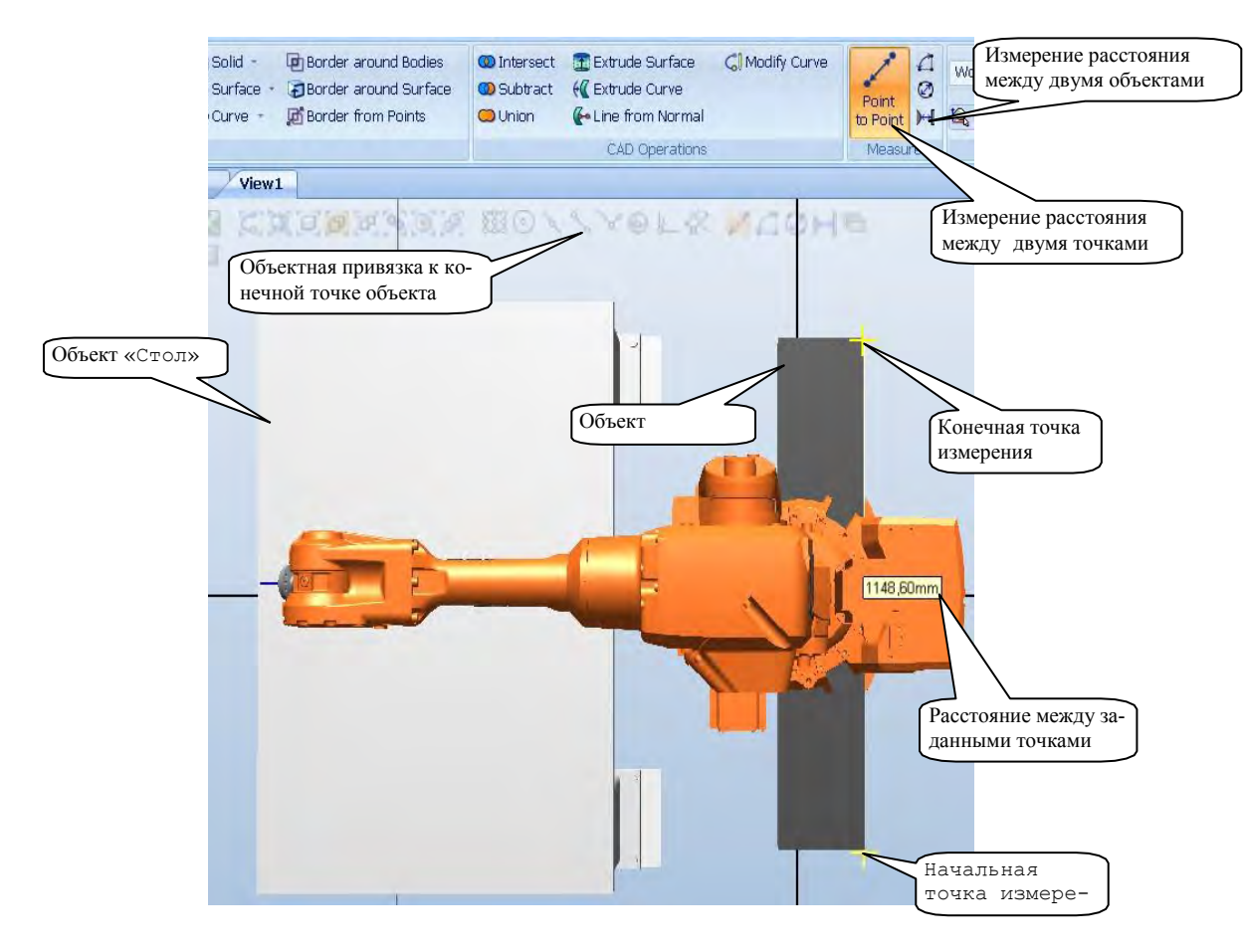

Рисунок 7 – Измерение размеров объектов и расстояний между ними

5 Подключение виртуального контроллера.

Если разработка РТК была начата путем создания «пустой» станции без использования шаблона или ранее созданной станции, то необходимо выполнить синхронизацию с виртуальным контроллером. Без синхронизации робота с виртуальным контроллером в дальнейшем невозможно его программирование для выполнения технологической операции.

Для синхронизации контроллера и робота открываем в главном меню закладку Offline. Щелкаем кнопку Synchronize, затем – Synchronize to Station (рисунок 8).

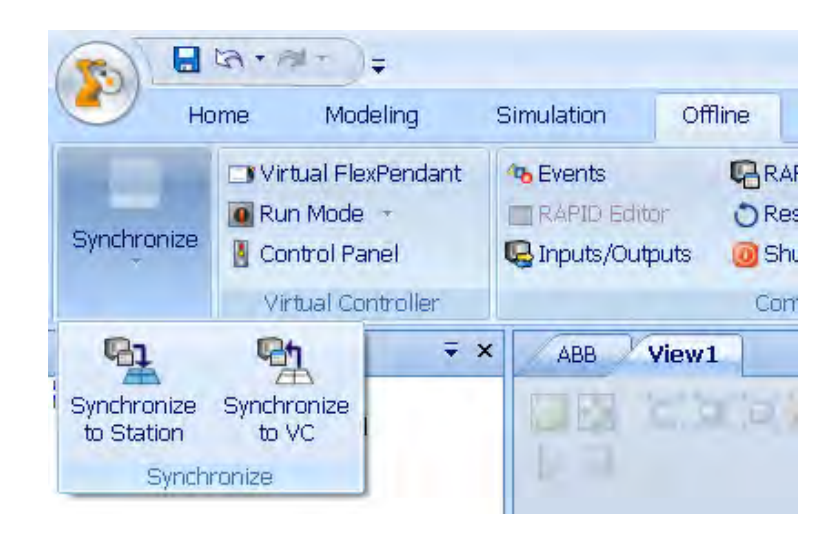

Рисунок 8 – Кнопки меню синхронизации робота и контроллера

В открывшемся диалоговом окне на дереве проекта (рисунок 9) выбираем название модели робота, к которому будет подключен виртуальный контроллер, и нажимаем кнопку **ОК**.

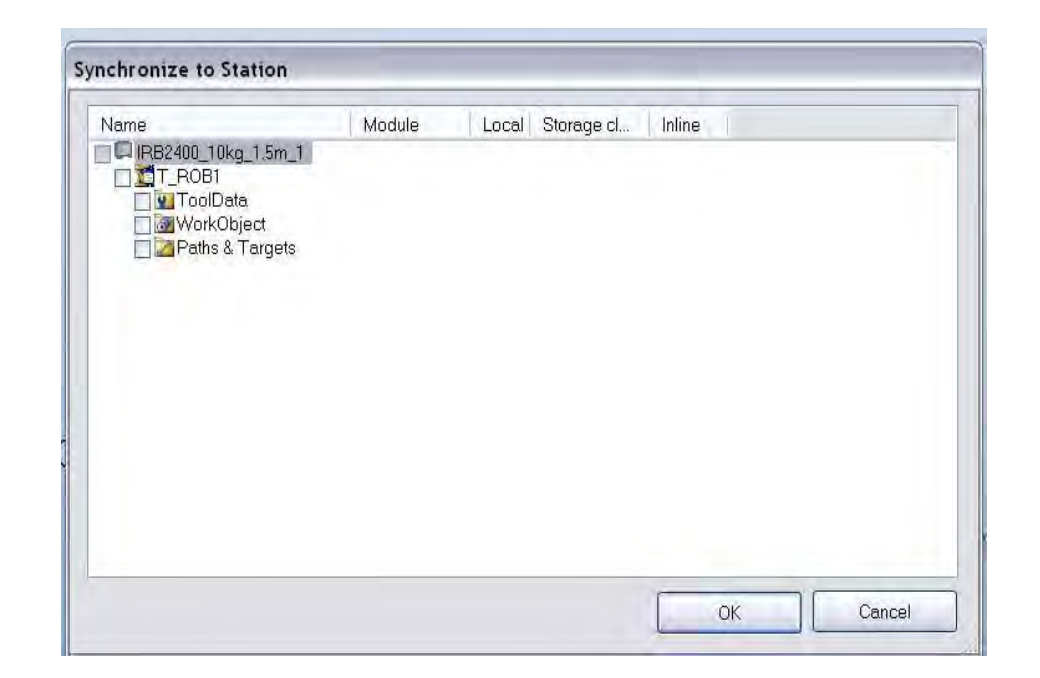

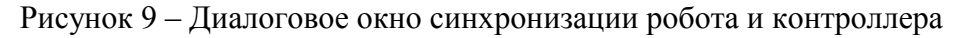

Индикатор состояния виртуального контроллера в правом нижнем углу окна RobotStudio становится зеленым и появляется запись о состоянии виртуального контроллера Controller status: 1/1. В окне Output будет выведено следующее сообщение: Synchronization to Station completed (Синхронизация станции завершена).

#### Индивидуальное задание

Вариант 1. Создать РТК на базе робота IRB 2400L, состоящего из блока управления роботом IRC5\_Dual-Cabinet, краскопульта ECCO\_70AS\_\_03, конвейера модели Conveyor 1320 4800 h2B, груза В1 и ограждения. В ограждении предусмотреть проходы для загрузки деталей на конвейер и их выгрузки с конвейера. Размеры рабочего пространства робота IRB 2400L приведены на рисунках A.1–A.3.

Вариант 2. Создать РТК на базе робота IRB 4400/60, состоящего из блока управления роботом IRC5\_Dual-Cabinet, сварочной головки PKI\_500\_di\_M2001, конвейера модели Conveyor 2400 3str h2, груза B2 и ограждения. В ограждении предусмотреть проходы для загрузки деталей на конвейер и их выгрузки с конвейера. Размеры рабочего пространства робота IRB 4400/60 приведены на рисунках A.1–A.3.

В ходе выполнения индивидуального задания ведите протокол построения модели РТК для составления отчета по лабораторной работе.

#### Содержание отчета по лабораторной работе

1 Титульный лист.

2 Цель работы.

3 Протокол построения модели РТК (последовательность действий и команды, используемые при выполнении индивидуального задания).

4 Копия экрана (скриншот) геометрической модели РТК.

## Лабораторная работа № 3. Проектирование электрической части управления роботом

Цель лабораторной работы – изучение методики использования входных и выходных сигналов контроллера IRC5 для управления роботом, основным, вспомогательным технологическим оборудованием и анализа их состояния.

#### Техническое обеспечение.

1 Персональная ЭВМ.

2 Накопитель на жестких магнитных дисках.

3 Видеомонитор.

#### Программное обеспечение.

1 Операционная система Windows.

2 Пакет программ моделирования и программирования роботизированных технологических комплексов «RobotStudio».

#### Общие сведения по использованию входных и выходных сигналов контроллера IRC5 для управления движением робота, основным, вспомогательным технологическим оборудованием и анализа их состояния.

Функциональные возможности контроллера IRC5 для роботов производства ABB Group обеспечивают:

- управление перемещениями робота;

- управление основным и вспомогательным технологическим оборудованием;

- контроль состояния робота;

 контроль положения изделий с помощью системы датчиков различного назначения;

 – контроль состояния элементов основного и вспомогательного технологического оборудования РТК с помощью системы датчиков различного назначения;

 программируемое включение привода исполнительных механизмов технологического и вспомогательного оборудования РТК.

Для этих целей у контроллера модели IRC5 предусмотрены порты вводавывода аналоговых и цифровых сигналов. Порты ввода-вывода контроллера модели IRC5 могут быть подключены к различным датчикам контроля положения и ограничения доступа, системам искусственного зрения, реле для включения привода исполнительных механизмов технологического и вспомогательного оборудования и др.

На рисунке 1 приведена схема, которая отражает взаимодействие основных компонентов РТК.

Посредством программируемых аналоговых и цифровых сигналов, в зависимости от типа датчика, контроллер осуществляет управление всеми компонентами технологического комплекса и контроль над их состоянием.

Функционально органы очувствления роботов – датчики – можно подразделить на два основных типа: 1) датчики внутреннего состояния;

2) датчики внешнего состояния.

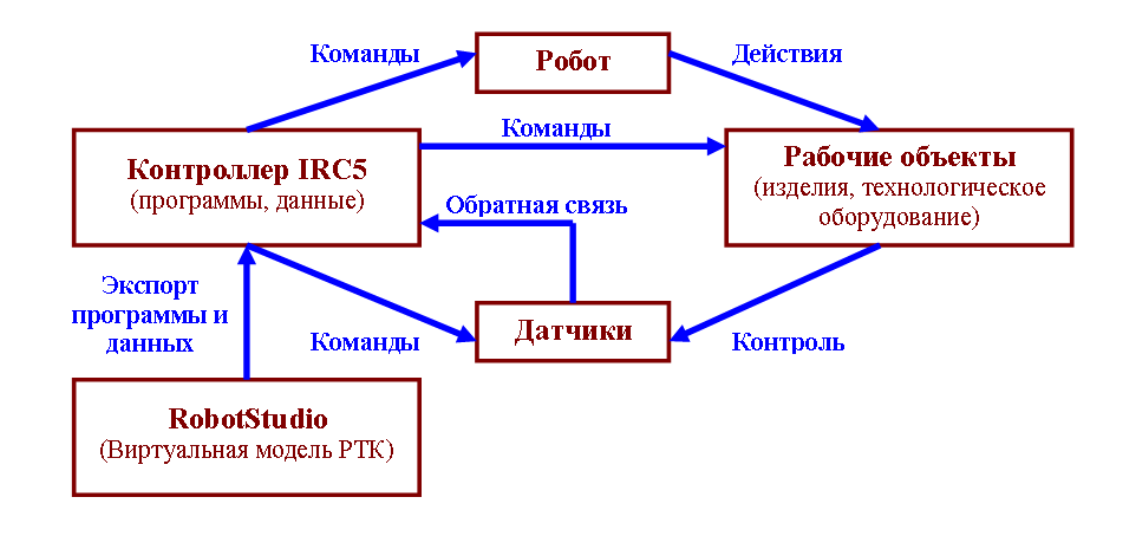

Рисунок 1 – Схема взаимодействия основных компонентов РТК

Датчики внутреннего состояния служат для формирования сигналов в цепях обратных связей по положению и скорости звеньев манипулятора, по силе и моменту.

Датчики внешнего состояния предназначены для измерения параметров в дальней и ближней зонах и для тактильных измерений. Подразделяются на контактные и бесконтактные. Контактные датчики производят измерение при контакте с объектом в процессе касания, проскальзывания или кручения. Принцип действия бесконтактных датчиков основан на определении изменений акустического или электромагнитного поля взаимодействия с объектом.

Наиболее широко применяемыми являются датчики для бесконтактных измерений положения объектов в дальних и ближних зонах, а также определения характеристик объекта оптическим методом.

Программируемое управление сигналами через цифровые порты ввода- вывода контроллера показано на диаграмме (рисунок 2).

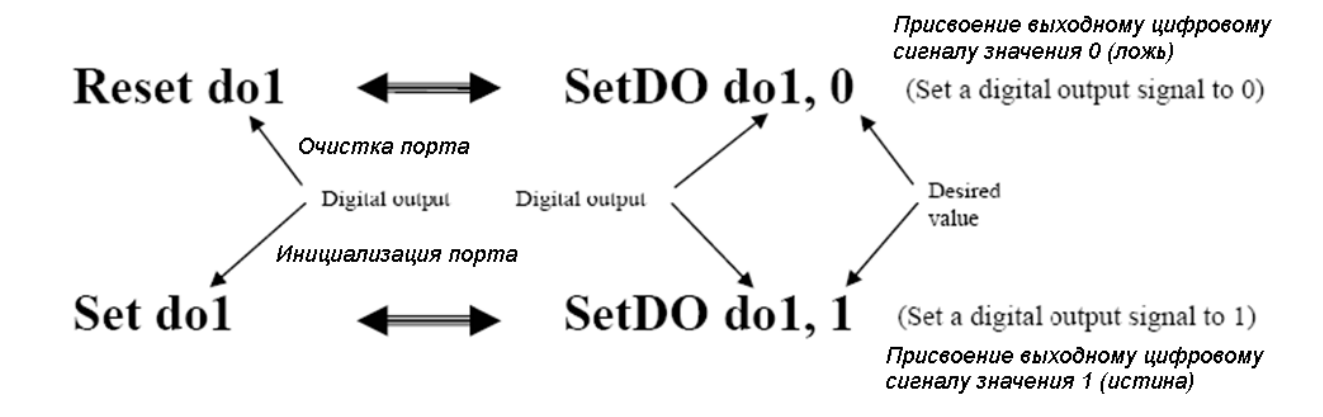

Рисунок 2 – Диаграмма управления сигналами цифровых портов ввода-вывода контроллера

#### Основные этапы выполнения работы.

1 Управление входными/выходными цифровыми сигналами.

- 2 Создание пути перемещения груза.
- 3 Оптимизация пути перемещения груза.
- 4 Выполнение индивидуального задания и составление отчета по работе.

#### Методика выполнения лабораторной работы.

1 Управление цифровыми сигналами портов ввода-вывода контроллера.

Загружаем систему **RobotStudio**, затем – файл модели РТК, который был создан ранее (рисунок 3).

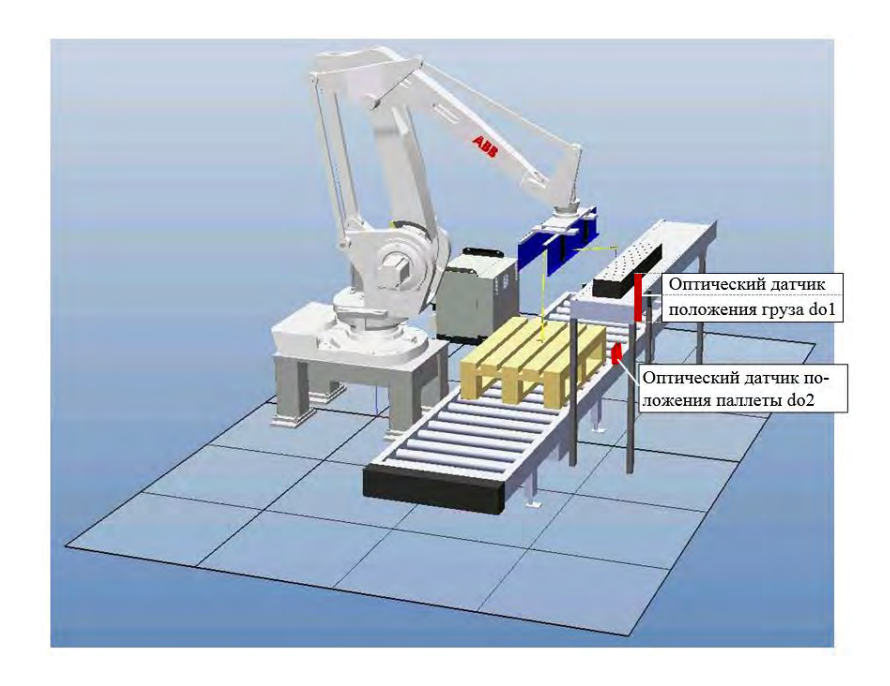

Рисунок 3 – Модель РТК и схема расположения датчиков контроля положения груза и паллеты

Чтобы исключить повреждение груза в результате удара схватом при неправильном положении груза или в результате падения груза на нижний конвейер при отсутствии паллеты, на конвейерах установлены датчики положения с логическими именами **do1** и **do2** (см. рисунок 3).

Датчик **do1** выдает значение **1 (истина)**, если груз находится в правильном положении, в этом случае робот может переместить схват в положение захвата груза и закрыть схват для удержания груза. Датчик **do2** выдает значение **1 (истина)**, если паллета находится в правильном положении на конвейере, в этом случае робот может переместить схват в положение укладки груза на паллету и открыть схват.

Для создания программируемых сигналов датчиков откроем вкладку Offline, в меню Offline на дереве проекта выделим узел контроллера (рисунок 4).

Нажмем кнопку Configuration Configuration Editor 🔲 . Выберем пункт I/O (input/output, ввод-вывод). Появляется окно (рисунок 5), в колонке Туре name выбираем Signal. Затем щелкаем правой кнопкой мыши в правой части окна, в контекстном меню выбираем Add Signal (добавить сигнал).

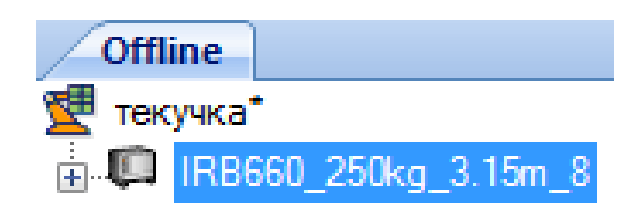

#### Рисунок 4 – Узел контроллера

| ABB Lab3:View1      | IRB660_250kg_3. | 15m_1: CFG/I/                | /0 🔸 🗖   | × |
|---------------------|-----------------|------------------------------|----------|---|
| Type name           | Name            | Tuno of Signal<br>Add Signal | Accigned | * |
| UnitType            | 🌮 AS1 👘 👘       | Aud Signai                   | IEL      |   |
| Unit                | 🖗 AS2           | Copy Signal(s)               | IEL      |   |
| System Output       | 🕹 AUTO1         | Delete Signal(s)             | IEL      |   |
| System Input        | 💱 AUTO2         | Edit Signal(s)               | IEL      |   |
| Signal              | 🖗 СН1 🗆         |                              | IEL      |   |
| Route               | 🚭 CH2           | Digital Input                | PANEL    | ≡ |
| Fieldbus Command Ty | 🖗 DRV1BRAKE     | Digital Output               | DRV_1    |   |
| Fieldbus Command    | DRV1BRAKEFB     | Digital Input                | DRV_1    |   |
| Cross Connection    | DRV1BRAKEOK     | Digital Input                | DRV_1    |   |
| Bus                 | DRV1CHAIN1      | Digital Output               | DRV_1    |   |
| Access Level        | DRV1CHAIN2      | Digital Output               | DRV_1    | _ |
|                     | DRV1EXTCONT     | Digital Input                | DRV_1    |   |

Рисунок 5 – Окно задания сигналов ввода-вывода

Появляется окно редактирования сигналов Edit Signal (рисунок 6).

|                                                                                                    | value                                           | Value.                                                                 |
|----------------------------------------------------------------------------------------------------|-------------------------------------------------|------------------------------------------------------------------------|
| Name     Type of Signal     Assigned to Unit     Signal Identification Label     Catenory                                         | doOpenGripper<br>Digital Output                 | All                                                                    |
| Access Level                                                                                                    | All                                             | Restriction:                                                           |
| <ul> <li>Default Value</li> <li>Store Signal Value at P</li> <li>Invert Physical Value</li> <li>Signal Value at System</li> </ul> | 0<br>No<br>No<br>Keep Current Value (no change) | The controller needs to be warm-restarted<br>the parameter is changed. |
|                                                                                                    |                                                 | Limits;                                                                |
|                                                                                                    |                                                 | Maximum number of characters is 32.                                    |

Рисунок 6 – Окно описания сигналов

В поле Name (имя) вводим имя сигнала doOpenGripper (открыть схват), в поле Type off Signal (тип сигнала) выбираем Digital Output (цифровой выходной), в поле Access Level (Уровень Доступа) выбираем All (все) и нажимаем OK. Аналогично создаем сигнал doCloseGripper (закрыть схват). Перезапускаем контроллер командой Restart — Warmstart («горячий» пуск).

Связываем сигнал с событием (открытие или закрытие схвата). Открываем вкладку Simulation, нажимаем кнопку (рисунок 7) Event Manager (Менеджер Событий).

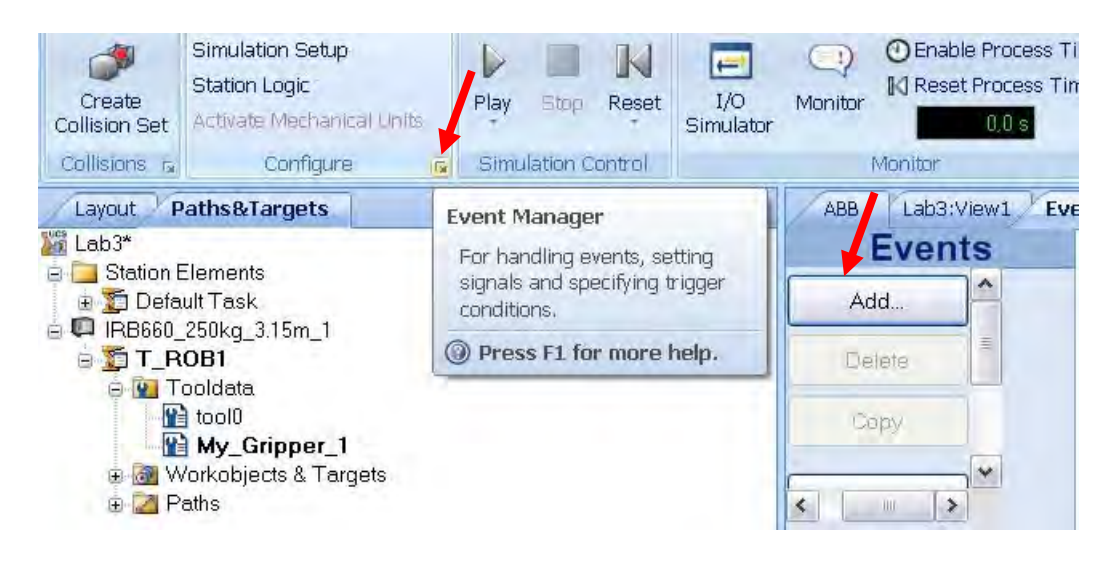

Рисунок 7 – Окно кнопки вызова менеджера событий

В появившемся окне нажимаем кнопку Add (см. рисунок 7). Появляется окно (рисунок 8) Choose Trig Type and Activation (Выберите Тип события и Активацию). Ничего в нем не изменяем, для продолжения нажимаем кнопку Next.

| Set Activation    | Event Trig Type                                                                                             |
|-------------------|----------------------------------------------------------------------------------------------------|
| Activation:<br>On | <ul> <li>I/O signals changed</li> <li>I/O Connection</li> <li>Collision</li> <li>Simulation fime</li> </ul> |
|                   |                                                                                                    |

Рисунок 8 – Окно менеджера событий

В левой части окна (рисунок 9) I/O Signal Trigger (сигнал переключения порта ввода-вывода) в столбце Signal Name выбираем сигнал doOpenGripper,

|   | - | -81 |
|---|---|-----|
| t | - |     |
|   |   | -81 |
|   |   |     |

проверяем, что в правой части окна радиокнопка включена напротив пункта Signal is true ('1') (сигнал «истина» = 1). Для продолжения нажимаем Next.

| Signal Name    | Signal Type |   | Signal Source:          |
|----------------|-------------|---|-------------------------|
| AS1            | DI          |   | Active Controller       |
| AS2            | DI          | - | Trigger Condition       |
| AUTO1<br>AUTO2 | DI<br>DI    |   | Signal is true ('1')    |
| CH1            | DI          |   | C Signal is false ('0') |
| CH2            | DI          |   |                         |
| doCloseGripper | DO          |   |                         |
| doOpenGripper  | DO          |   |                         |
| DRV1BRAKE      | DO          |   |                         |
| DRV1BRAKEFB    | DI          |   |                         |
| DRV1BRAKEOK    | DI          |   |                         |
| DRV1CHAIN1     | DO          |   |                         |
| DRV1CHAIN2     | DO          |   |                         |
| DRV1EXTCONT    | DI          | - |                         |

Рисунок 9 - Окно создания новых событий

В окне выбора типа события Choose Action Type (рисунок 10) из выпадающего списка Set Action Type (Установить тип события) выбираем пункт Move Mechanism to Pose (перемещение механизма в позицию). Для продолжения нажимаем кнопку Next.

| Set Action Type:       | Comments: |   |
|------------------------|-----------|---|
| Move Mechanism to Pose |           |   |
|                        |           | - |
|                        |           |   |

Рисунок 10 – Окно выбора типа события

В окне Move Mechanism to Pose (рисунок 11) в выпадающем списке Mechanism выбираем название схвата My\_Gripper, а в выпадающем спис-

|                   |   | Station signal to | o set when Pose reached: |  |
|-------------------|---|-------------------|--------------------------|--|
| Mechanism:        |   | Name              | Add Digital              |  |
| My_Gripper        | ~ | Digital1          | Remove                   |  |
| Pose:<br>HomePose |   |                   | Sel to True              |  |
|                   |   | _                 | Selto Feise              |  |
|                   |   |                   |                          |  |
|                   |   |                   | -                        |  |
|                   |   | <                 |                          |  |
|                   |   |                   |                          |  |
|                   |   |                   |                          |  |
|                   |   |                   |                          |  |

ке Pose – позицию открытого схвата HomePose и нажимаем кнопку Finish.

Рисунок 11 – Окно для задания связи перемещения механизма с сигналом контроллера

Аналогичным образом выполняем настройку сигнала датчика для открытия схвата doCloseGripper с единственным отличием: в последнем окне выбора типа события Choose Action Type выбираем не Home Pose, а Pose Closed.

Выбираем вкладку Simulation, нажимаем кнопку I/O Simulator. В появившемся окне моделирования сигналов портов ввода-вывода (рисунок 12) проверим реакцию механизма схвата на изменение сигнала. Чтобы закрыть схват, изменяем значение doCloseGripper с 0 на 1. Для закрытия схвата doOpenGripper изменяем значение с 0 на 1.

| IRB660_250kg_3.15m_8 | signals 🛛 🗧 🗙   |
|----------------------|-----------------|
| Select System:       |                 |
| IRB660_250kg_3.15m_8 | <b>_</b>        |
| Filter               |                 |
| Board 🔻              | Edit Lists      |
| Board I              | /O Range        |
| <vitual></vitual>    | J-15 <b>-</b>   |
| Out                  | puts            |
| doCloseGripper 🕕     | doOpenGripper 🔘 |
|                      |                 |

Рисунок 12 – Окно моделирования сигналов для портов ввода-вывода контроллера робота

#### 2 Визуализация перемещения груза.

Теперь необходимо создать визуализацию захвата груза схватом для их совместного перемещения по траектории. Для этого задаем два управляющих сигнала: Attach (для прикрепления груза от схвата) и Detach (для отделения груза от схвата). Сигналы создадим в меню Configuration Editor аналогично тому, как были созданы сигналы doCloseGripper и doOpenGripper (п. 4.1). Из меню Configuration Editor выбираем пункт I/O (ввод-вывод), в левой части окна выбираем пункт Signal. Заполняем поля окна Edit Signal(s) следующим образом: в поле Name (имя) вводим имя сигнала Attach (присоединить), в поле Type off Signal (тип сигнала) выбираем Digital Output (цифровой выходной), в поле Access Level (Уровень Доступа) выбираем All (все) и нажимаем OK. Аналогично создаем сигнал Detach (отсоединить).

Необходимо создать объект, который будет находиться на схвате и контактировать с грузом, например, полоска из резины для увеличения коэффициента трения между схватом и грузом.

На вкладке Modeling (Моделирование) в меню Surface (Поверхность) выбираем объект Surface Rectangle (Поверхность Прямоугольная).

Габаритные размеры и ориентацию поверхности вводим, как показано на рисунке 13. Для завершения создания объекта нажимаем кнопки Create, Close.

| Create Surf             | ace Rect              | angle  |      |       | ×        |
|-------------------------|-----------------------|--------|------|-------|----------|
|                         | Referen<br>World      | ice    |      |       | <b>~</b> |
| Start Point (mr<br>0,00 | n)<br>🗳 0,00          | 1      | 0,00 |       |          |
| Orientation (de         | eg)<br><b>3</b> 90,00 |        | 0,00 |       |          |
| Length (mm)<br>200,00   |                       |        |      |       | 4        |
| Width (mm)<br>1200,00   |                       |        |      |       |          |
| Clear                   |                       | Create |      | Close |          |

Рисунок 13 – Окно создания прямоугольной поверхности заданных размеров и положения

На дереве проекта переименуем созданный объект в **Attacher** и переместим его на захватное устройство.

Установим робот в исходное положение, выполнив из контекстного меню команду **Jump Home**.

Свяжем положение объекта Attacher и схвата. Выбираем узел Attacher в меню Layout, в контекстном меню выбираем AttachTo  $\rightarrow$  IRB 660 250 315.

Установим положение объекта Attacher. Выбираем узел Attacher в меню

Layout. В контекстном меню выбираем Set Position. Вводим данные, как на рисунке 14. Для завершения создания объекта нажимаем кнопки Apply, Close. Объект перемещается на внутреннюю поверхность неподвижной части схвата.

| Set Position: Attac                                                                                                    | ∓ × |
|----------------------------------------------------------------------------------------------------|-----|
| Reference                                                                                                    |     |
| World                                                                                                    | *   |
| Position XY,Z (mm)<br>1734.0 -605,00 2107,<br>Orientation (deg)<br>180,00 0,00 180,0                                                                                                    | 0 🗣 |
| Apply Clos                                                                                                    | se  |
| Layout Modeling                                                                                                    | ∓ × |
| <ul> <li>■ Kass</li> <li>■ Kass</li> <li>■ IRB660_250_3150</li> <li>■ conv_box_top</li> <li>■ conv_pallets_top</li> <li>■ pallet</li> <li>■ Cron</li> <li>■ Part_1</li> <li>■ My_Gripper</li> <li>■ Links</li> <li>■ Links</li></ul> | t.  |

Рисунок 14 – Окно определения положения поверхности Attacher

Связываем сигнал с событием. Открываем вкладку Simulation, нажимаем кнопку Event Manager (см. рисунок 7). В появившемся окне нажимаем кнопку Add. Появляется окно Choose Trig Type and Activation (см. рисунок 8). Ничего в нем не меняем, нажимаем Next. В левой части окна I/O Signal Trigger выбираем сигнал Attach, проверяем, что в правой части окна активна радиокнопка напротив пункта Signal is true ('1'). Для продолжения нажимаем Next. В окне Choose Action Type (см. рисунок 10) выбираем пункт Attach Object. Для продолжения нажимаем Next. Выбираем объект Груз, который надо присоединить, и объект, к которому происходит присоединение Attacher (рисунок 15). Аналогично создаем сигнал Detach для отсоединения груза.

| университета           |                  |
|------------------------|------------------|
| Белорусско-Российского |                  |
| библиотека             | hru hv/          |
| лектронная             | thus//a hiblin 1 |

| Detach object: | - | Detach from: |   |
|----------------|---|--------------|---|
| Груз           | ~ | Altacher     | × |
|                |   |              |   |
|                |   |              |   |
|                |   |              |   |
|                |   |              |   |
|                |   |              |   |
|                |   |              |   |

Рисунок 15 – Окно определения разъединяемых объектов

Выбираем вкладку Simulation, нажимаем кнопку I/O Simulator (см. рисунок 12). Кроме сигналов doCloseGripper и doOpenGripper, на закладке появляются сигналы Attach и Detach.

При нажатии на кнопку **Attach** груз прикрепляется к захватному устройству. Поэтому при перемещении манипулятора функцией **Jog Joint** груз перемещается вместе с ним.

При нажатии на кнопку **Detach** груз открепляется от захватного устройства. Поэтому при перемещении манипулятора функцией **Jog Joint** груз остается в своем прежнем положении.

Откроем текст управляющей программы в **Rapid Editor**. Добавим в программу строчки, выделенные красным в тексте программы, приведенной далее.

```
Текст программы:
```

PROC Path 10() MoveJ Home potion, v1000, z100, My Gripper 1\WObj:=wobj0; MoveL take box offset,v1000,z100,My Gripper 1\WObj:=Wobj box; MoveL take box,v1000,fine,My Gripper 1\WObj:=Wobj box; **PulseDO doCloseGripper**; **PulseDo Attach;** WaitTime 0.5: MoveL take\_box\_offset,v1000,z100,My\_Gripper\_1\WObj:=Wobj\_box; MoveL Home position,v1000,z100,My Gripper 1\WObj:=wobj0; MoveL put box offset,v1000,z100,My Gripper 1\WObj:=Wobj pallet; MoveL put\_box,v1000,fine,My\_Gripper\_1\WObj:=Wobj\_pallet; **PulseDO doOpenGripper**; **PulseDo Detach;** WaitTime 0.5; MoveL put\_box\_offset,v1000,z100,My\_Gripper\_1\WObj:=Wobj\_pallet; MoveJ Home\_position,v1000,z100,My\_Gripper\_1\WObj:=wobj0;

ENDPROC PROC main() \*/главная процедура/\* SetDO doOpenGripper, 0; SetDO doCloseGripper, 0; SetDo Attach, 0; \*/обнуление значений каналов ввода-вывода/\* SetDO Detach, 0; PulseDO doOpenGripper; Path\_10; \*/вызов процедуры задания движения по заданному пути/\*

ENDPROC

Добавленные команды имеют следующее назначение:

SetDO – устанавливает значение сигнала (1 – истина, 0 – ложь);

PulseDO – подает управляющий импульс на привод механизма (схвата);

WaitTime – задержка исполнения следующей команды для выделения времени на срабатывание механизма, с.

Для сохранения отредактированного текста программы нажимаем кнопку **Apply Changes** (сохранить изменения) и закрываем окно редактора.

Для моделирования движения робота по измененной программе в меню Simulation Control (Контроль Моделирования) нажимаем кнопку **Play**. В графическом окне системы наблюдаем, как робот перемещается по оптимальному пути. Теперь захватное устройство закрывается, когда нужно взять груз, и открывается, когда нужно отпустить его.

Файл с результатами моделирования работы РТК сохраните в своей рабочей папке.

#### Индивидуальное задание

Создать сигналы для портов ввода-вывода от датчиков контроля положения грузов и выполнить визуализацию операции загрузки конвейера для РТК.

В ходе выполнения индивидуального задания ведите протокол построения модели РТК для составления отчета по лабораторной работе.

#### Содержание отчета по лабораторной работе

1 Титульный лист.

2 Цель работы.

3 Протокол создания сигналов для портов ввода-вывода от датчиков контроля положения грузов и визуализации операции загрузки конвейера РТК (последовательность действий и команды, используемые при выполнении индивидуального задания).

4 Текст программы управления роботом на языке Rapid с использованием управляющих сигналов.

Файл с результатами моделирования работы РТК с использованием датчиков контроля положения по индивидуальному заданию сохраните в своей рабочей папке.

nttp://e.biblio.bru.by/

Электронная библиотека Белорусско-Российского университета

#### Список литературы

1 **Егоров, О. Д.** Конструирование механизмов роботов: учебник / О. Д. Егоров. – Москва : Абрис ; Высшая школа, 2012. – 444 с. : ил.

2 **Иванов, А. А.** Основы робототехники : учебное пособие / А. А. Иванов. – Москва : ФОРУМ, 2015. – 224 с.

3 Борисенко, Л. А. Малогабаритные передаточные механизмы для мехатронных устройств : монография / Л. А. Борисенко. – Могилев : Белорус.-Рос. ун-т, 2013. – 187 с. : ил.

4 **Иванов, А. А.** Основы робототехники : учебное пособие / А. А. Иванов. – Москва : ФОРУМ ; ИНФРА-М, 2016. – 224 с.

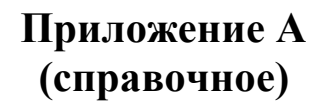

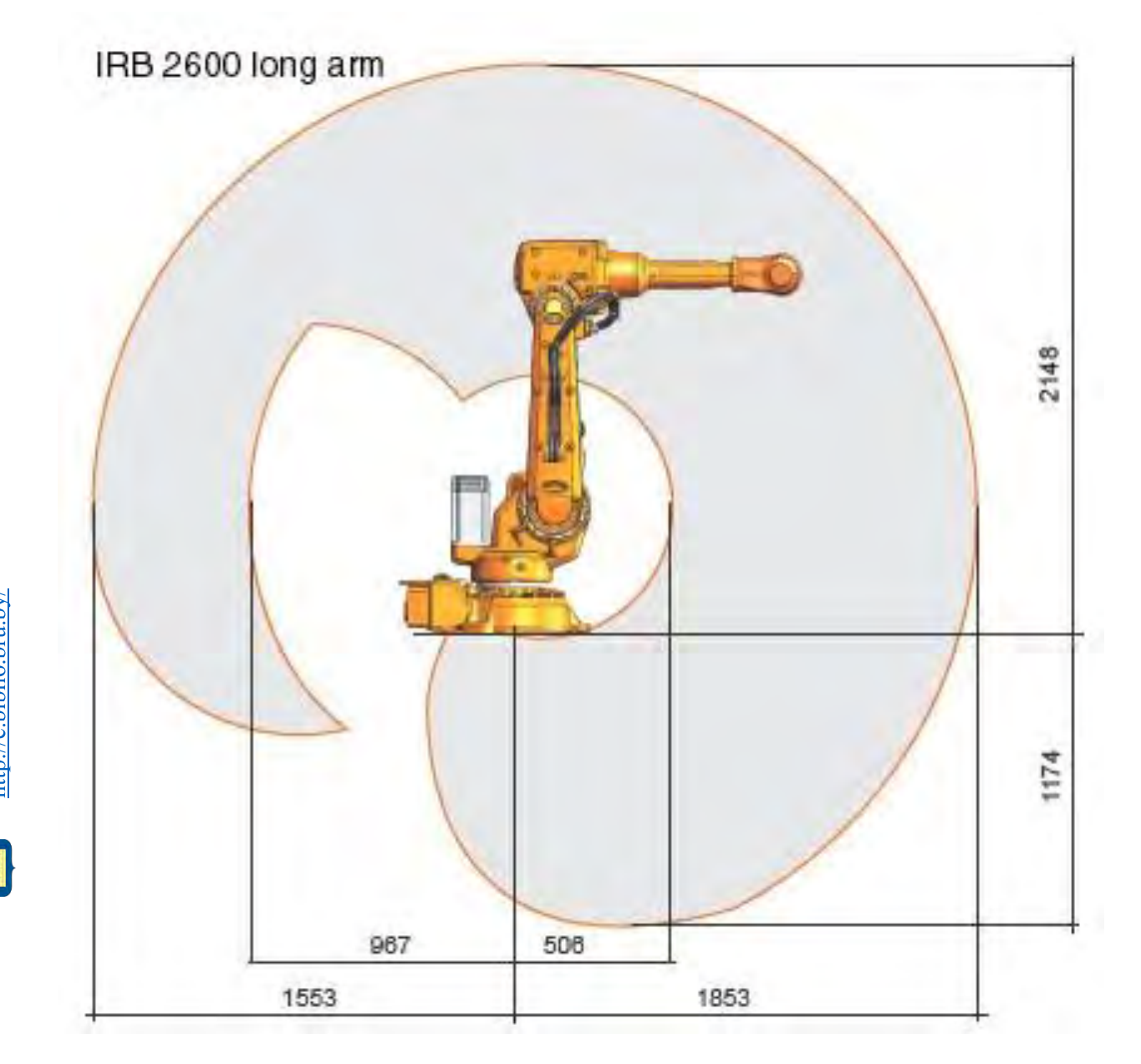

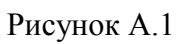

ИНИВЕРСИТЕ

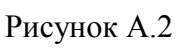

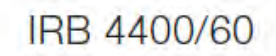

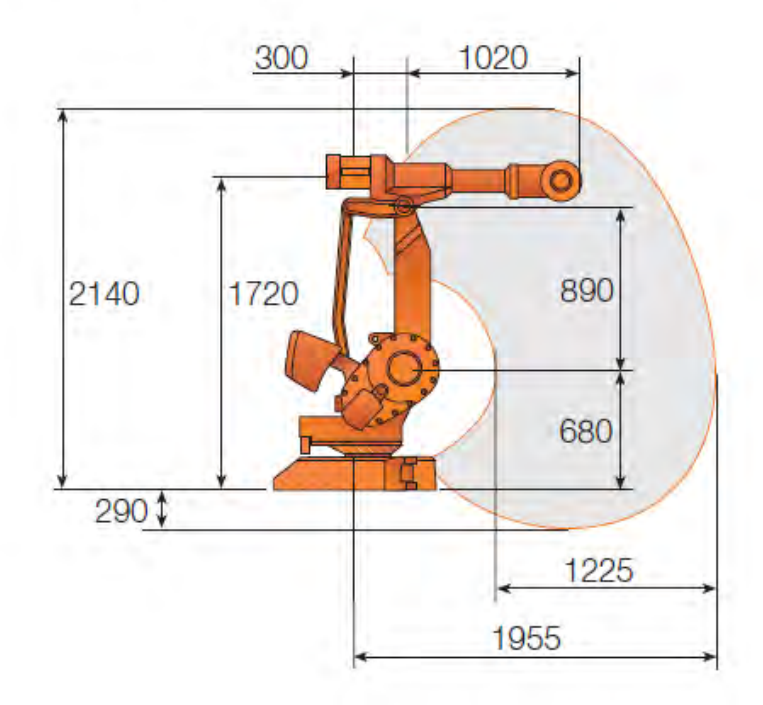

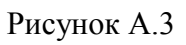

VHINBEPCUTE